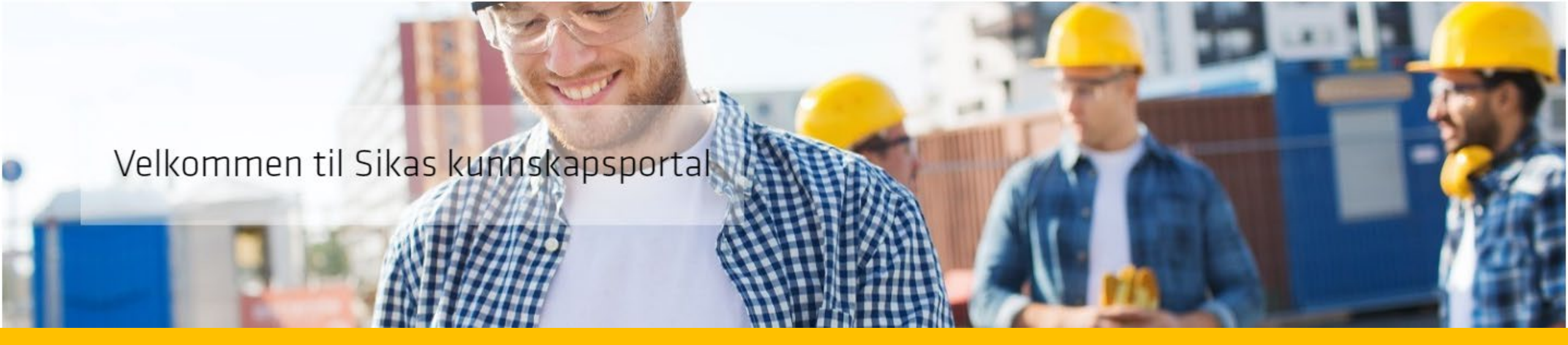

## **Kunnskapsportalen**

**Veiledning – steg for steg** 

Her finner du steg for steg veiledning på hvordan du melder deg på webinar, registrerer deg, hvordan du utfører den avsluttende testen, og hvor du finner ditt kursbevis.

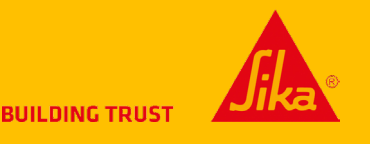

# Innhold

- 1. Hvordan registrerer jeg meg?
- 2. Hvordan tar jeg testen?
- 3. Hvor finner jeg kursbeviset?

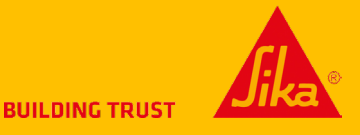

## 1. HVORDAN REGISTRERER JEG MEG?

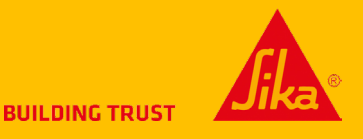

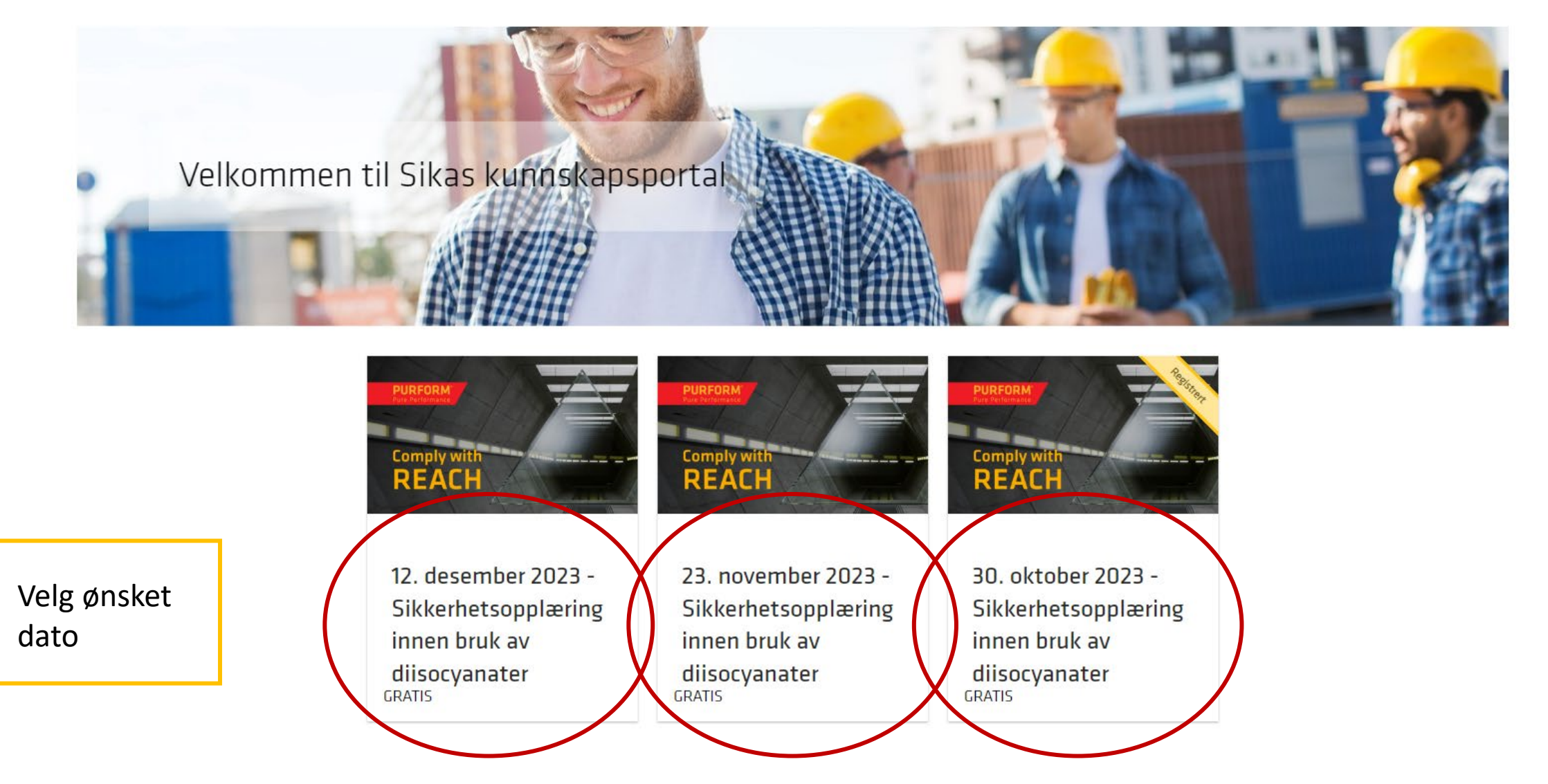

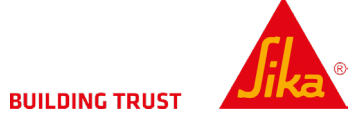

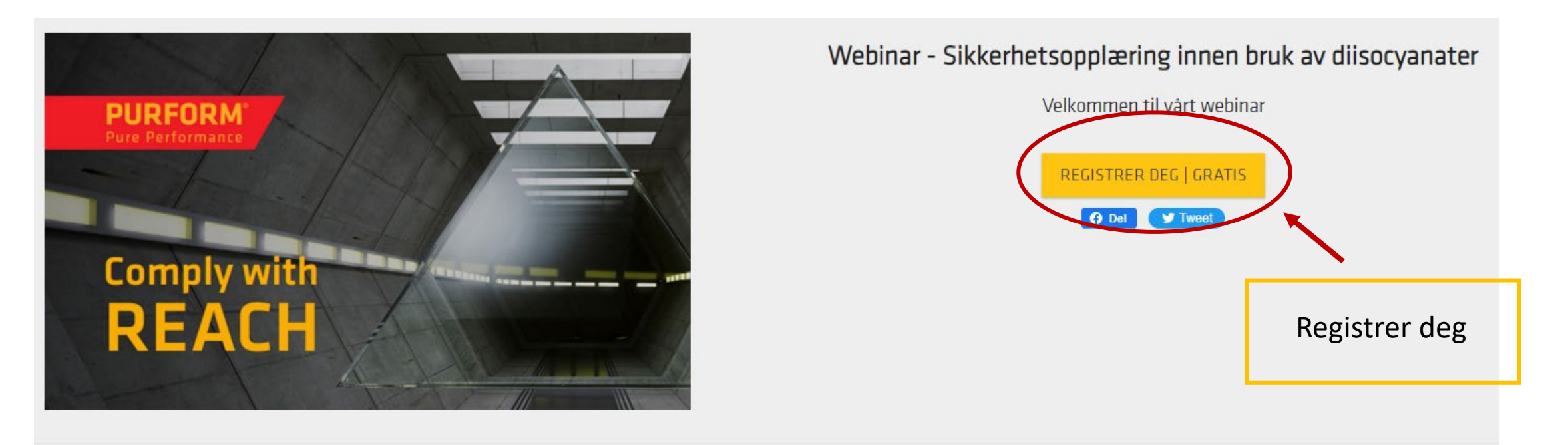

### Om dette kurset

Fra 24. august 2023 må alle (profesjonelle eller industrielle virksomheter) som bruker diisocyanater og diisocyanatholdige blandinger kunne dokumentere fullført opplæring i sikker bruk. Kravet til opplæring gjelder både arbeidsgivere, arbeidstakere og selvstendig næringsdrivende.

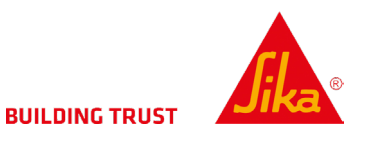

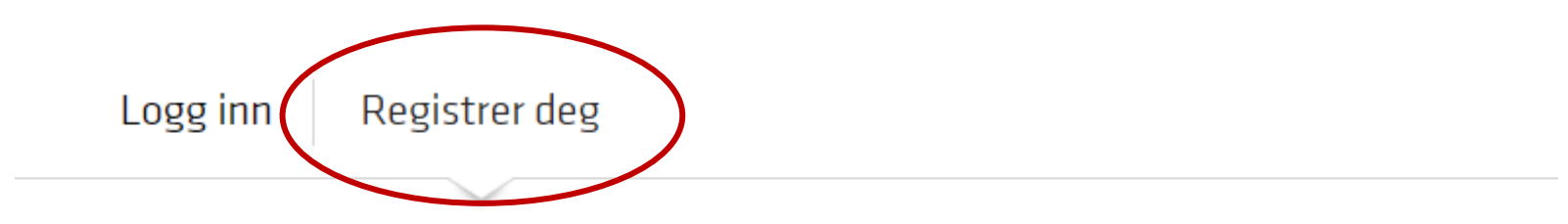

| Fornavn | Etternavn |           |  |  |  |
|---------|-----------|-----------|--|--|--|
| Fornavn |           | Etternavn |  |  |  |

Fyll inn alle feltene

| E-post                |  |  |
|-----------------------|--|--|
| E-postadresse         |  |  |
| Firma/Skole           |  |  |
| Firma/Skole           |  |  |
| Passord               |  |  |
| Passord               |  |  |
| Passord (en gang til) |  |  |
| Passord (en gang til) |  |  |

#### Personvernerklæring

Personvernerklæring: Vi informerer deg om at vi bruker innloggingsopplysningene dine på dette skjemaet til å gi deg nødvendig og etterspurt informasjon. samt til markedsføringsformål for å sende deg informasjon om produktene våre. Vi kan engasjere eksterne tjenesteleverandører som fungerer som databehandlere. Du finner detaljert informasjon om personvernaktivitetene våre i personvernerklæringen vår. Hvis du ikke ønsker at opplysningene dine skal brukes til de formålene som er nevnt ovenfor, kan du kontakte oss .

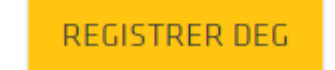

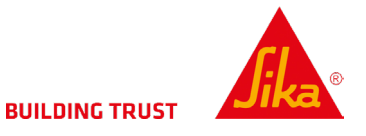

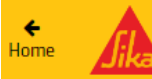

### Corporate External e-Learning Catalog

Velg «Registrer deg» for å delta på et arrangement nedenfor:

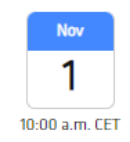

Sikkerherhetsopplæring ved bruk av diisocyanater 1. november kl 10-12 Fra: 1. november 2023 10:00 CET Til: 1. november 2023 12:00 CET Instruktør: Eivind Handrum og Andrea Hoftvedt Plassering: Microsoft Teams Plasser igjen: 994

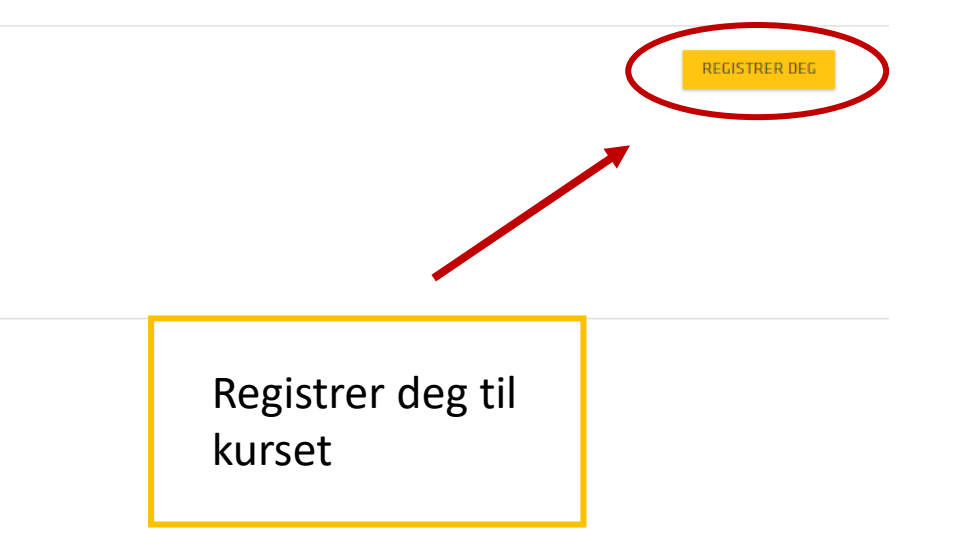

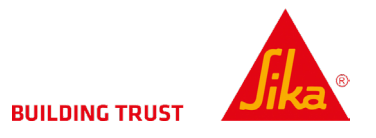

Logg inn på dagen og delta via knappen

Corporate External e-Learning Catalog

#### Du er registrert på følgende arrangement:

**←** Home

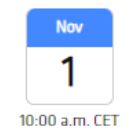

Sikkerherhetsopplæring ved bruk av diisocyanater 1. november kl 10-12 Fra: 1. november 2023 10:00 CET Til: 1. november 2023 12:00 CET Instruktør: Eivind Handrum og Andrea Hoftvedt Plassering: Microsoft Teams

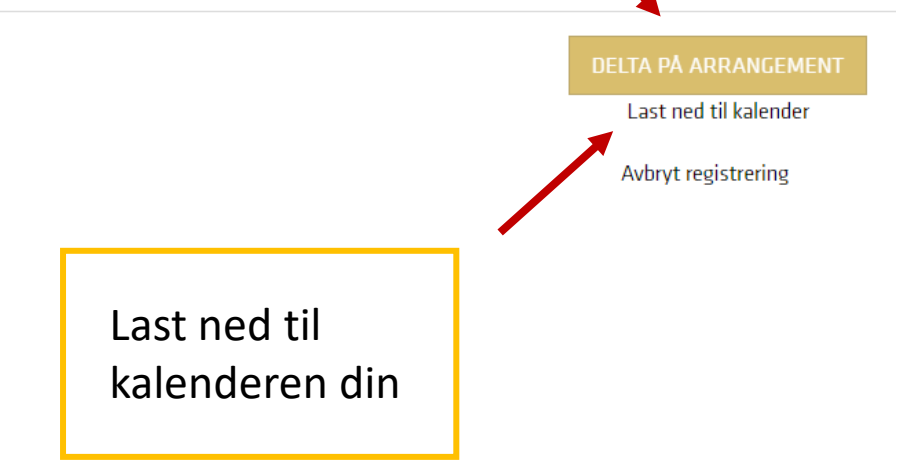

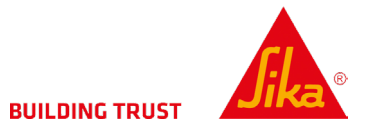

# 2. HVORDAN TAR JEG TESTEN?

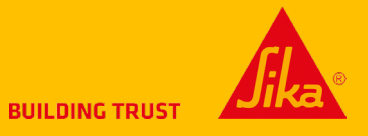

På slutten av webinaret viser vi en QR-kode som tar deg til den avsluttende testen.

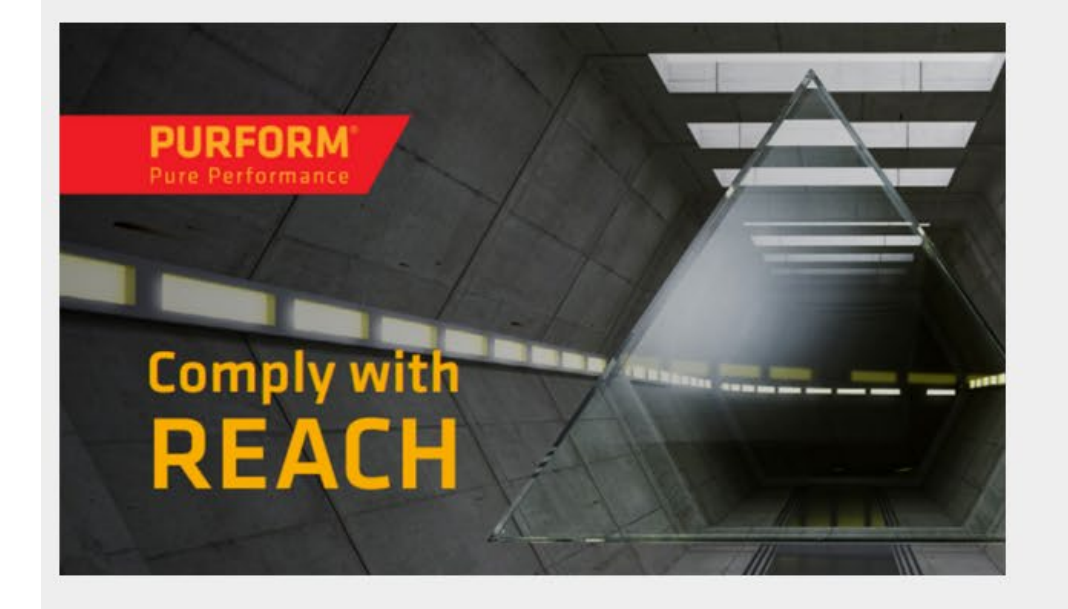

Avsluttende test - Sikkerhetsopplæring innen bruk av diisocyanater

Takk for at du deltok pavart webinar, her tar du den avsluttende testen for å motta ditt

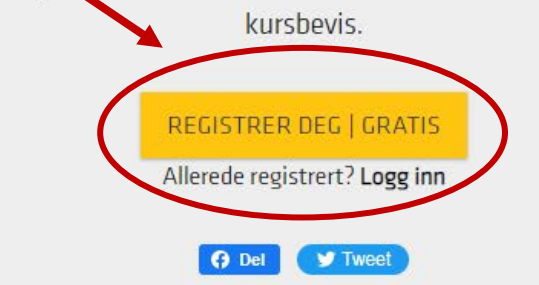

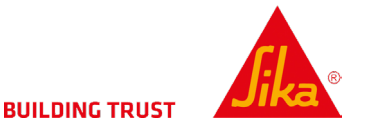

|                                      | Dersom du registrerte<br>deg til opplæringen kan<br>du nå <b>logge inn</b> |                       | Dersom du ikke har<br>registrert deg tidligere |  |  |  |  |
|--------------------------------------|----------------------------------------------------------------------------|-----------------------|------------------------------------------------|--|--|--|--|
| Logg inn Registrer deg               | L                                                                          | ogg inn Registrer deg | mà du gjøre det na                             |  |  |  |  |
| Logg inn med din eksisterende konto. | -                                                                          | · ·                   | 5.                                             |  |  |  |  |
| E-post                               | Fornavn                                                                    | n                     | Etternavn                                      |  |  |  |  |
| E-postadresse                        |                                                                            |                       |                                                |  |  |  |  |
| Passord                              | E-post                                                                     | adresse               |                                                |  |  |  |  |
| Passord                              | Firma/S                                                                    | kole                  |                                                |  |  |  |  |
|                                      | Firma/                                                                     | Skole                 |                                                |  |  |  |  |
| LOGG INN Glemt passordet?            |                                                                            | Passord               |                                                |  |  |  |  |
|                                      | Passor                                                                     | d                     |                                                |  |  |  |  |
|                                      | Passord                                                                    | (en gang til)         |                                                |  |  |  |  |
|                                      | Passor                                                                     | d (en gang til)       |                                                |  |  |  |  |

#### Personvernerklæring

Personvernerklæring: Vi informerer deg om at vi bruker innloggingsopplysningene dine på dette skjernaet til å gi deg nødvendig og etterspurt informasjon, samt til markedsføringsformål for å sende deg informasjon om produktene våre. Vi kan engasjere eksterne tjenesteleverandører som fungerer som databehandlere. Du finner detaljert informasjon om **personvernaktivitetene** våre i personvernerklæringen vår. Hvis du ikke ønsker at opplysningene dine skal brukes til de formålene som er nevnt ovenfor, kan du **kontakte oss**.

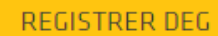

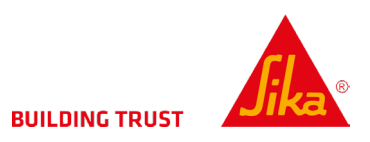

### Spørsmål til sikkerhetsopplæring ved bruk av diisocyanater

For å motta kursbevis for opplæringen er du nødt til å gå gjennom noen spørsmål angående opplæringen. Legg merke til at du har flere forsøk på å bestå testen, og vil få beskjed når den er godkjent. Dersom du ikke får godkjent kan du ta den så mange ganger du vil frem til du består.

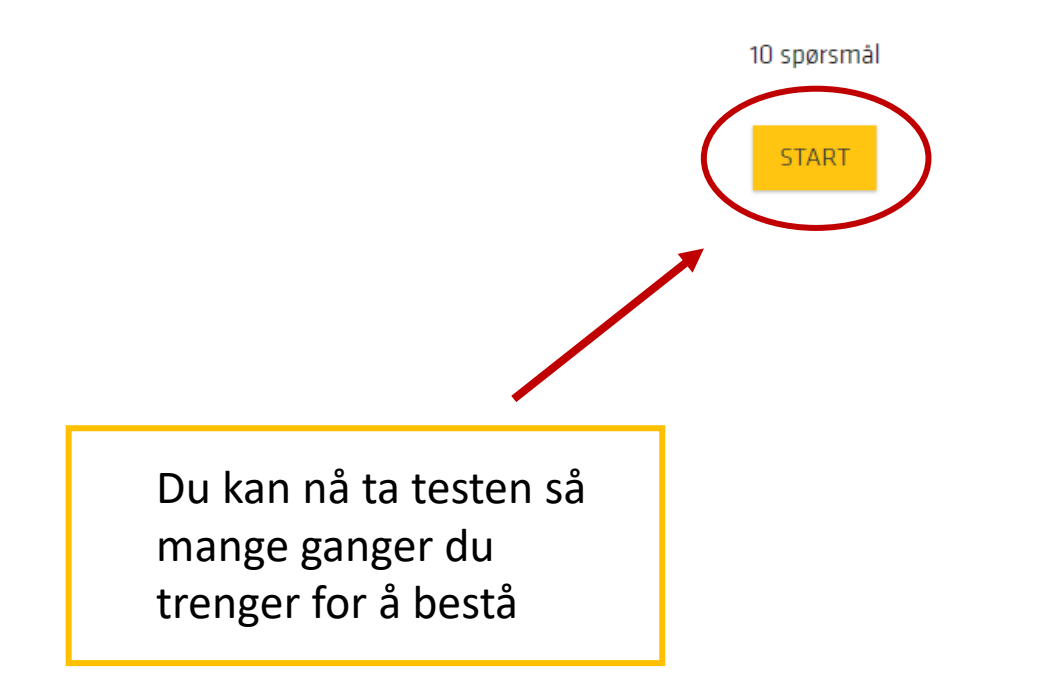

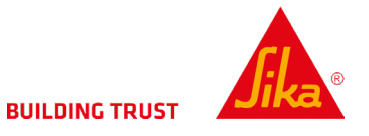

# 3. HVOR FINNER JEG KURSBEVISET?

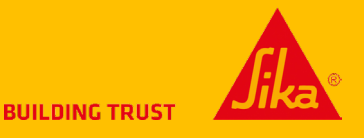

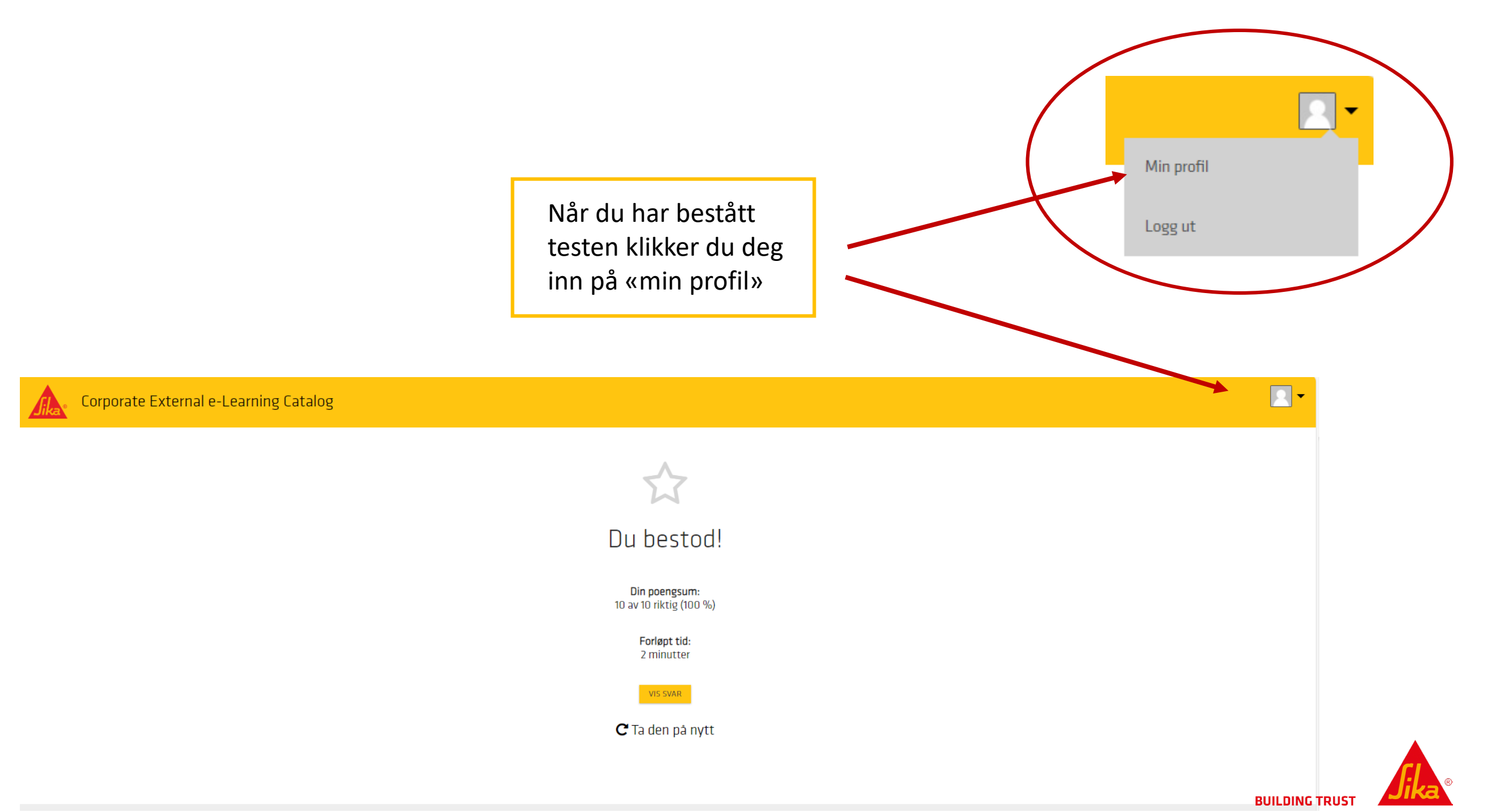

### Min profil

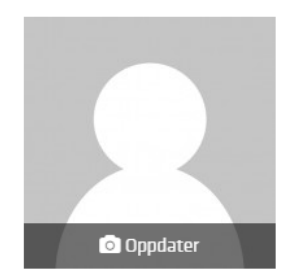

| Fornavn      |                      | <b>S</b>     |
|--------------|----------------------|--------------|
| Etternavn    |                      | <b>San</b> t |
| E-Post       |                      | <b>AN</b>    |
| Nytt Passord | Endre passordet ditt | (and         |

Bruk et kvadratisk bilde for best resultat

### Registreringer

| Tittel                                                             | Påmeldt     | Status         | Fullført    | Sertifikat fullført | Utløp | Sertifikatet utløper | Motta varslinger |
|--------------------------------------------------------------------|-------------|----------------|-------------|---------------------|-------|----------------------|------------------|
| 30. oktober 2023 - Sikkerhetsopplæring innen bruk av diisocyanater | 2023-Sep-27 | lkke fullført  |             |                     |       |                      | <b>V</b>         |
| Avsluttende test - Sikkerhetsopplæring innen bruk av diisocyanater | 2023-0kt-02 | Vis sertifikat | 2023-0kt-05 | 2023-Okt-05         |       |                      | $\checkmark$     |
|                                                                    |             |                |             |                     |       |                      |                  |
|                                                                    | A           |                | R           |                     |       |                      |                  |
|                                                                    |             |                |             |                     |       |                      |                  |
|                                                                    |             |                |             |                     |       |                      |                  |
|                                                                    |             |                |             |                     |       |                      |                  |
|                                                                    |             |                |             |                     |       |                      |                  |
| Klikk på «Vis sertifikat»                                          |             |                |             |                     |       |                      |                  |
| ·                                                                  |             |                |             |                     |       |                      |                  |

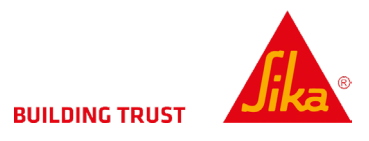

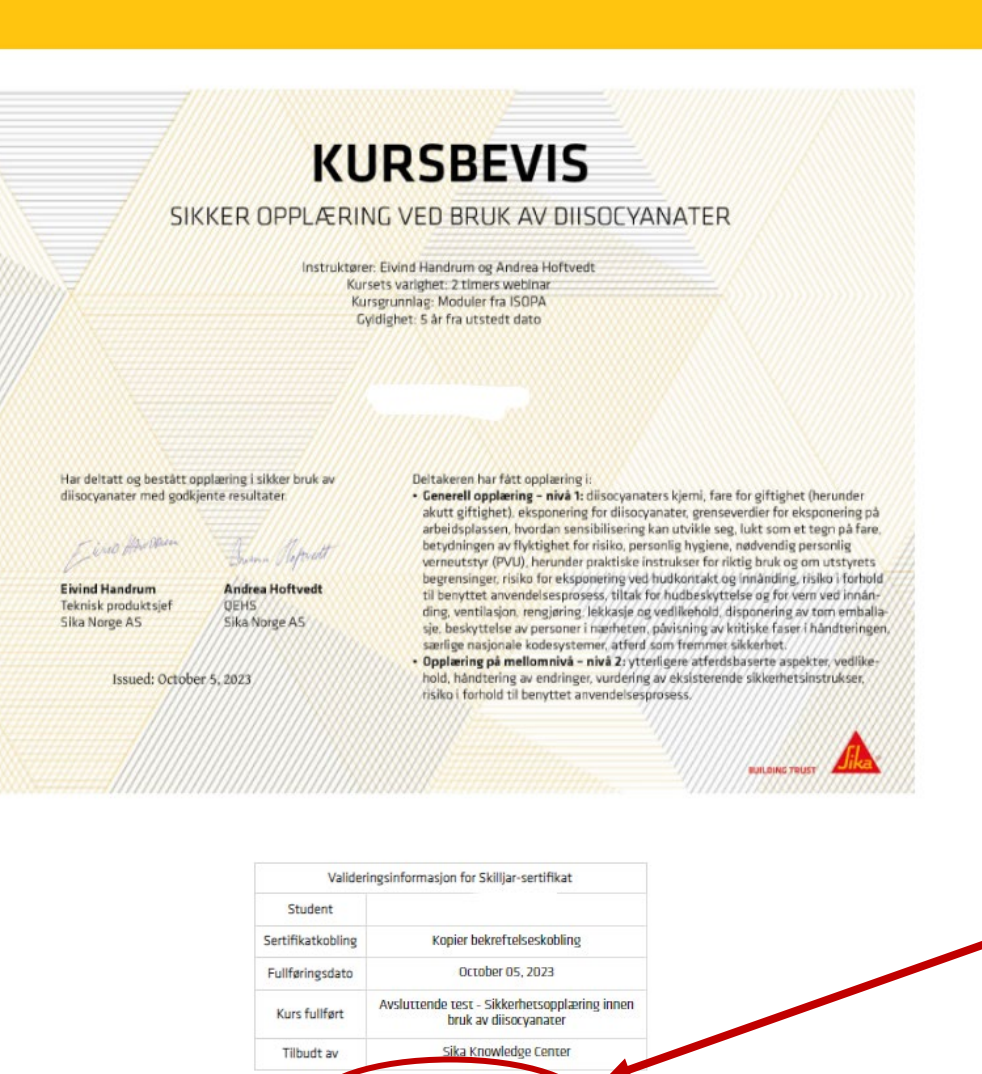

▲ LAST NED SOM PDF

Her kan du se og laste ned ditt kursbevis.

PS: Vi anbefaler å laste ned dette med en gang du har bestått testen.

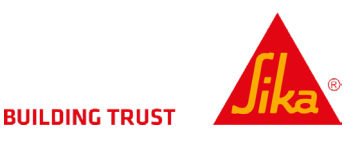

Henvendelser angående kunnskapsportalen kan rettes til kundeservice:

Epost: <u>kundeservice@no.sika.com</u> Tel: +47 67 06 79 00

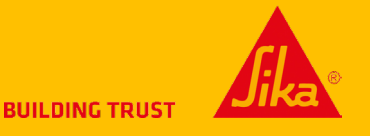